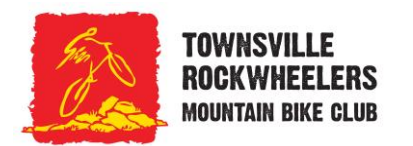

## <sup>'HOW TO' GUIDE</sup> Becoming a Club Member

This is a step-by-step guide on how to sign up and become a Rockwheelers MTB Club Member.

- 1. Click on the "Join Now" button. This link will take you to the MTBA Online Services website <u>https://online.mtba.org.au/</u>.
- 2. Scroll down to the "New MTBA Member" heading and click on the "Click Here" link

| $\sim$                                                    |                                                                                                    |
|-----------------------------------------------------------|----------------------------------------------------------------------------------------------------|
|                                                           | MOUNTAIN BIKE AUSTRALIA                                                                                                    |
| MTBA Onli                                                 | ne Services                                                                                                    |
| Existing Members Log In Request Access Forgotten Password | Log In<br>Enter your MTBA Membership Number and Password to log on to the MTBA website<br>* Required Field                                      |
| <ul> <li>Sign Up</li> </ul>                               | MTEA Mendership Number - Password                                                                                                    |
|                                                           | Log In                                                                                                    |
|                                                           | Existing MTBA Members<br>If you are already an existing MTBA member but do not have a password you can register for online access - CIICK Here. |
|                                                           |                                                                                                    |

3. You will be taken to the MTBA Sign Up page.

| Request Access                         | Deserved Details           |                                           |                     |
|----------------------------------------|----------------------------|-------------------------------------------|---------------------|
| <ul> <li>Forgotten Password</li> </ul> | Personal Details           |                                           |                     |
| New Members                            | First Name                 | •                                         |                     |
| <ul> <li>Sign Up</li> </ul>            | Middle Name                |                                           |                     |
|                                        | Sumame                     | · ·                                       |                     |
|                                        | Gender                     | <sup>O</sup> Male <sup>O</sup> Female *   |                     |
|                                        | Date of Birth              | dd ▼ / mm ▼ / yyyy *                      | dd / mm / yyyy      |
|                                        | Country of Citizenship     | Australia 🔻 -                             |                     |
|                                        | Telephone                  | A                                         | e.g. (03) 9999 5555 |
|                                        | Work Phone                 | n                                         | e.g. (03) 9999-5555 |
|                                        | Mobile                     | A                                         | e.g. 0400 000 000   |
|                                        | Email Address              | -                                         |                     |
|                                        | Sponsor(s)                 |                                           |                     |
|                                        |                            |                                           |                     |
|                                        |                            |                                           |                     |
|                                        |                            |                                           |                     |
|                                        | Mailing Address            |                                           |                     |
|                                        | Please Note: You must have | an Australian postal address to continue. |                     |
|                                        | Address Line 1             |                                           |                     |
|                                        | Address Line 2             |                                           |                     |
|                                        | City/Suburb                |                                           |                     |
|                                        | State                      | Please Choose 🔻                           |                     |
|                                        | Postcode                   |                                           |                     |

4. Complete all the required fields and then click on "Continue" button.

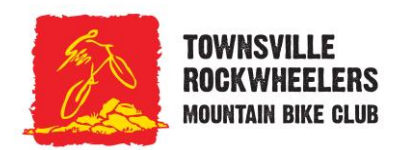

## <sup>'HOW TO' GUIDE</sup> Becoming a Club Member

5. You will be sent an automated "Activation Link" email to confirm and activate your account. After clicking on the activation link, you will be asked to set a new password.

|                              | COMIN. SATING PROVING RECED                                                                                                    |
|------------------------------|----------------------------------------------------------------------------------------------------|
| 17/04/                       | 2020                                                                                                    |
| Dear H                       | kayley Morgan,                                                                                                    |
| Your N<br>include<br>registr | kourtain Bike Australia (MTBA) access account has been created. You need to follow the instructions<br>ed within this email to access our Online Services, including membership purchases and event<br>atoms. |
| Activ                        | ation Instructions                                                                                                    |
| Please<br>https:/            | click the link below OR copy and paste the following link into the address bar of your browser:<br>/online.mtba.asn.asu/ActivateAccount.asps:?Asidac921e0;9ba6;5435;533c3;c02538/335b6e                       |
| Login                        | Details<br>Access ID/ Number 223446                                                                                                    |
| If you                       | have any problems please phone MTBA on (07) 5628 0110 or email info@mtba.org.au                                                                                                    |
| Sincer                       | ely,                                                                                                    |
| MTBA                         | Member Services Team                                                                                                    |
| Dig                          | ownload the 'MTB Australia' App today!<br>tal Membership Card   News   Calendar   Member Benefits                                                                                                    |
| This er                      | mail was sent to hayleymorp@hotmail.com.                                                                                                    |

| quired Field             |        |   |  |
|--------------------------|--------|---|--|
| ser Name / Member Number | 321446 | * |  |
| ew Password              |        | * |  |
| onfirm New Password      |        | * |  |

6. Once done, click on "Continue" button and this takes you to the 'Welcome' page. You then need to click on the "Upgrade Membership" button.

| My Details                                    | Welcome                                                                |                                               |
|-----------------------------------------------|------------------------------------------------------------------------|-----------------------------------------------|
| <ul> <li>Welcome Page</li> </ul>              | Welcome Hayley Morgan                                                  |                                               |
| <ul> <li>My Details</li> </ul>                | Upgrade to full MTBA membership and enjoy all of these benefits:       |                                               |
| <ul> <li>Change Password</li> </ul>           | <ul> <li>Excellent insurance coverage 24/7</li> </ul>                  |                                               |
| Memhershin                                    | Access to MTB competitions Australia wide                              |                                               |
| <ul> <li>My Membership</li> </ul>             | <ul> <li>Help to ensure continued trail access in your area</li> </ul> |                                               |
|                                               | All this for one low yearly fee.                                       |                                               |
| Events                                        | Inte Maud                                                              |                                               |
| <ul> <li>Event Calendar</li> </ul>            | JOINTON                                                                |                                               |
| <ul> <li>My Events</li> </ul>                 | Upgrade Membership                                                     |                                               |
| National Cup                                  |                                                                        |                                               |
| <ul> <li>Find a National Cup Event</li> </ul> | Contact Details                                                        |                                               |
| <ul> <li>National Cup Competition</li> </ul>  |                                                                        | Automatic membership renewal CTIVE            |
| Points                                        | Name                                                                   | To update automatic renewal, click this link. |
| <ul> <li>National Cup Rankings</li> </ul>     | Address                                                                |                                               |
|                                               | Townsville, QLD 4818                                                   |                                               |
| <ul> <li>Log Out</li> </ul>                   |                                                                        |                                               |
|                                               | Telephone                                                              |                                               |
|                                               | Work Phone                                                             |                                               |
|                                               | Mobile                                                                 |                                               |
|                                               | Email Email                                                            |                                               |
|                                               | Manage My Account                                                      |                                               |
|                                               | MTB Community Member:                                                  |                                               |
|                                               | promotional information. A Day Licence can be purchased to ride or     | race.                                         |
|                                               |                                                                        |                                               |

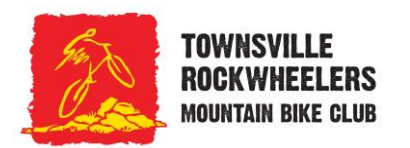

## <sup>чноw то' дире</sup> Becoming a Club Member

7. Select the membership type you want and then click on the "Continue" button. For this example, we have selected the Recreation membership.

| My Details                                    | MTBA Membership                       |
|-----------------------------------------------|---------------------------------------|
| <ul> <li>Welcome Page</li> </ul>              | Please select the type of membership: |
| My Details     Change Password                | * Required Field                      |
| Membership                                    | ORace                                 |
| <ul> <li>My Membership</li> </ul>             | Recreation                            |
| Events                                        | Ovalue-Add                            |
| <ul> <li>Event Calendar</li> </ul>            |                                       |
| <ul> <li>My Events</li> </ul>                 | O Non-rider                           |
| National Cup                                  | Continue                              |
| <ul> <li>Find a National Cup Event</li> </ul> |                                       |
| <ul> <li>National Cup Competition</li> </ul>  |                                       |
| Points                                        |                                       |
| <ul> <li>National Cup Rankings</li> </ul>     |                                       |
| <ul> <li>Los Out</li> </ul>                   |                                       |
| - Log Out                                     |                                       |

8. You then need to find and select a Club. Click on the region of Queensland.

| My Details Ukeloome Page My Details Change Password                                                                       | Find a Club  • Choosing a club is optional for Recreation memberships |
|----------------------------------------------------------------------------------------------------|-----------------------------------------------------------------------|
| Membership<br>• My Membership<br>Events<br>• Event Calendar<br>• My Events<br>National Cup<br>• Eind a National Cup Event | Click on the map to find a club in your area.                         |
| National Cup Competition<br>Points     National Cup Rankings      Log Out                                                 | OR<br>I do not wish to join a club                                    |

9. The site will then list all Queensland Clubs in alphabetical order. For your convenience, click on the Page 7 link to locate Townsville Rockwheelers Mountain Bike Club at the top of page and then click on the "Join" button.

| My Details                                                                                  | Queensland Clu                                   | ubs                                                                                                    |                                |                                          |      |
|---------------------------------------------------------------------------------------------|--------------------------------------------------|----------------------------------------------------------------------------------------------------|--------------------------------|------------------------------------------|------|
| Welcome Page     My Details                                                                 | 1234507                                          |                                                                                                    |                                |                                          |      |
| <ul> <li>Change Password</li> </ul>                                                         | Club                                             | Contact                                                                                                    | Website                        |                                          |      |
| Membership My Membership Events Event Calendar My Events National Cup                       | TOWNSVILLE<br>ROCKWHEELERS<br>HOUNTAIN BIKE GLUB | Name: Michael Brosnan<br>Phone: 0413225177<br>Fax:<br>Email: president@rockwheelers.com.au Address:<br>Douglas Mountain Bike Reserve. Angus Smith Dr | http://www.rockwheelers.com.au | Join                                     | Info |
| Find a National Cup Event     National Cup Competition     Points     National Cup Rankings | Trail Blazin Bros                                | Name: Adam Deschamps<br>Phone: 0455560031<br>Fax:<br>Email: mountainbike trails@gmail.com Address: Lot 2<br>Ward Road                                | http://                        | Online<br>membership<br>not<br>available | Info |
| Log Out                                                                                     |                                                  | Name: Sally Hill<br>Phone: 0414951243                                                                                                    |                                | Online<br>membership                     |      |

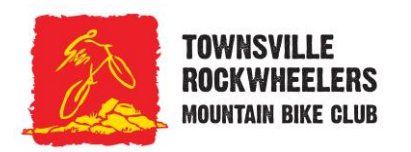

## <sup>'HOW TO' GUIDE</sup> Becoming a Club Member

10. From here, you need to select the type of Recreation Membership you want. Select the type and select the duration. Once done, click on the "Continue" button.

| My Details<br>• Welcome Page<br>• My Details<br>• Change Pasaword<br>Membership<br>• My Membership<br>Events<br>• Event Calendar<br>• My Events | MTBA Membership<br>*Required Fired<br>You selected Recreation membership<br>(Change Membership Type)<br>Club Details |                                                                                                    | Ny Details<br>• Wecone Page<br>• My Details<br>• Oringe Passorod<br>Membership<br>• My Membership<br>Events<br>• Event Calendar<br>• My Events | MTBA Membership<br>- Required Field<br>- You selected Recreation membership<br>- You selected Recreation membership<br>- Change Membership Type<br>- Club Detailis                                                                                          |                                                                                                    |
|----------------------------------------------------------------------------------------------------|----------------------------------------------------------------------------------------------------|----------------------------------------------------------------------------------------------------|----------------------------------------------------------------------------------------------------|----------------------------------------------------------------------------------------------------|----------------------------------------------------------------------------------------------------|
| National Cup<br>- Find a National Cup Event<br>- National Cup Competition<br>Points<br>- National Cup Rankings<br>- Log Out                     | Club<br>Club Affision Expres<br>Choose Club] * Please Note: choosing a club is options                               | Townsille Rocknheelen<br>804/0021                                                                                                    | National Cup  - Find a National Cup Event - National Cup Competition Points - National Cup Rankings - Log Out                                  | Club<br>Club Affiliation Expires<br>(Choose Club) * Please Note: choosing a c                                                                                                    | Tourssille Rootovheetes<br>6642021<br>No is optional                                                                                                    |
|                                                                                                    | Membership Details<br>Membership Type<br>Retinancention                                                              | Plase Choose T<br>Face School<br>Adult Recention<br>PL Member                                                                                                    |                                                                                                    | Membership Details                                                                                                    | Adult Recreation V<br>Please Choose<br>Thee Months<br>One Vear<br>Six Months                                                                                                    |
|                                                                                                    | Membersho Start Des TT                                                                                               | / (April v) / (2020)*       remail       storetic reveal is available on the next page.       storetic reveal is available on the next page.       y during your membership period by logging into your MTBA membership and |                                                                                                    | Membership Start Date<br>Membership Start Date<br>Automatic Membership Renewa<br>Select the check box to op-in to automatic.<br>If seleces, further information and Terms and<br>Pases note: Automatic membership can be de<br>selecting Manage my account? | 17 • / (April • ) / (2020) •       Il       memblaship renewal       automatic meneral is available on the next page.       varinance are any time during your membership period by togging into your MTBA membership and varinance are any time during your membership period by togging into your MTBA membership and |
|                                                                                                    | Continue Cancel                                                                                                    |                                                                                                    |                                                                                                    | Continue Cancel                                                                                                    |                                                                                                    |

11. From here you will be taken to the 'Terms and Conditions' page. Select that you have read and agreed to all the terms and conditions of membership and then click on the "Continue" button.

| My Details                                    | You must agree to the following terms and conditions to apply for membership.                                                                                                    |   |
|-----------------------------------------------|----------------------------------------------------------------------------------------------------|---|
| <ul> <li>Welcome Page</li> </ul>              | * Required Field                                                                                                    |   |
| <ul> <li>My Details</li> </ul>                | Terms and Conditions                                                                                                    |   |
| <ul> <li>Change Password</li> </ul>           | I hereby make application for membership with Mountain Bike Australia (MTBA) Ltd. and agree to                                                                                                   |   |
| Membership                                    | abide by the rules and regulations of MTBA and understand MTBA Rules and Liability Release. I<br>recognise MTBA as the national governing body and membership organisation of mountain bike      |   |
| <ul> <li>My Membership</li> </ul>             | racing in Australia.                                                                                                    |   |
| Events                                        | MTB Rules and Liability Release.                                                                                                    |   |
| Event Calendar                                | MOUNTAIN BIKING IS A HAZARDOUS EXPERIENCE OR ACTIVITY WITH VARYING                                                                                                    |   |
| <ul> <li>My Events</li> </ul>                 | SURFACE AND ENVIRONMENTAL CONDITIONS. It is different from road bicycling in that it is<br>done on partially improved and unimproved trails and roads, as well as on naturally rugged<br>targain |   |
| National Cup                                  | Icholin.                                                                                                    | • |
| <ul> <li>Find a National Cup Event</li> </ul> | <b>(</b> )                                                                                                    | 1 |
| National Cup Competition                      | I have real and arree to all Terms and Conditions of Membership.*                                                                                                    |   |
| National Cup Rankings                         | Castinua (Casal                                                                                                    |   |
|                                               | Continue leancei                                                                                                    |   |
| Log Out                                       | <b>—</b>                                                                                                    |   |
|                                               |                                                                                                    |   |

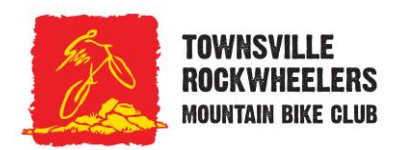

# <sup>чноw то' дире</sup> Becoming a Club Member

12. Next you will need to enter your payment details and then click on the "Pay Now" button.

| wy Details                                                   | Quantity             | Description                                                                |                                                                                                    | Amount  |
|--------------------------------------------------------------|----------------------|----------------------------------------------------------------------------|----------------------------------------------------------------------------------------------------|---------|
| <ul> <li>Welcome Page</li> <li>My Details</li> </ul>         | 1                    | MTBA Membe                                                                 | arship Fee                                                                                                    | \$59.00 |
| <ul> <li>Change Password</li> </ul>                          | 1                    | Townsville Ro                                                              | ckwheelers - Adult Recreation                                                                                                    | \$20.00 |
| Membership                                                   |                      |                                                                            |                                                                                                    |         |
| <ul> <li>My Membership</li> </ul>                            |                      | lotal Paymer                                                               | nt Amount (includes GSI)                                                                                                    | \$89.00 |
| Events                                                       | Payment Deta         | ails                                                                       |                                                                                                    |         |
| <ul> <li>Event Calendar</li> </ul>                           | 1 - C                |                                                                            |                                                                                                    |         |
| <ul> <li>My Events</li> </ul>                                | Contact First Name   | 2                                                                          | *                                                                                                    |         |
| National Cup                                                 | Contact Surname      |                                                                            | timergan.                                                                                                    |         |
| <ul> <li>Find a National Cup Event</li> </ul>                |                      |                                                                            |                                                                                                    |         |
| <ul> <li>National Cup Competition</li> <li>Points</li> </ul> | Company Name         |                                                                            |                                                                                                    |         |
| <ul> <li>National Cup Rankings</li> </ul>                    | Phone Number         |                                                                            | •                                                                                                    |         |
|                                                              | Email Address        |                                                                            | ·                                                                                                    |         |
| <ul> <li>Log Out</li> </ul>                                  | Name on Credit Ca    | ard                                                                        | •                                                                                                    |         |
|                                                              | Credit Card Numbe    | er                                                                         | •                                                                                                    |         |
|                                                              | Expiry Date          |                                                                            | 01 V / 2020 V * (mm/yyyy)                                                                                                    |         |
|                                                              | Card Security Cod    | 6                                                                          | * Weet's thic?                                                                                                    |         |
|                                                              |                      |                                                                            |                                                                                                    |         |
|                                                              |                      |                                                                            | Save my card details                                                                                                    |         |
|                                                              | This transaction wil | l appear on your Cre                                                       | dit Card statement as "Mountain Bike Australia".                                                                                                    |         |
|                                                              | Terms and Co         | Inditions of Par                                                           | vment                                                                                                    |         |
|                                                              | TERMS AND COND       | ITIONS OF PAYMENT                                                          | , inclu                                                                                                    |         |
|                                                              |                      | Outline Construction of                                                    |                                                                                                    |         |
|                                                              | BIKE AUSTRALIA L'    | Dinine Dervices", a pay<br>TD - Australian Compa<br>Australia Ltd provides | ment service owned and operated by MOUN IAIN<br>ny Number 616 027 153 ('Mountain Bike Australia<br>i hind parties, including but not limited to sporting |         |
|                                                              | <                    | in a chu providea                                                          |                                                                                                    |         |
|                                                              | 2                    |                                                                            | d Candiform of Devenue 1                                                                                                    |         |
|                                                              | with the read and a  | igree to air terms an                                                      | o conditions of Payment.                                                                                                    |         |

13. Once payment is made, you will be sent an invoice/receipt. You will also be asked about your riding preferences.

| Welcome Page                                                                                                    | MV MTRA C                                                                                                    | ubeer                                                                                                    | intione (co                                                                                                    | loot all that applied                                                                                                    |                                                                                                    |                                                                                                    |                                                                                                    |          |
|----------------------------------------------------------------------------------------------------|----------------------------------------------------------------------------------------------------|----------------------------------------------------------------------------------------------------|----------------------------------------------------------------------------------------------------|----------------------------------------------------------------------------------------------------|----------------------------------------------------------------------------------------------------|----------------------------------------------------------------------------------------------------|----------------------------------------------------------------------------------------------------|----------|
| <ul> <li>My Details</li> </ul>                                                                                                    | INVIVITBAS                                                                                                    | ubsci                                                                                                    | ipuons (se                                                                                                    | reor an mar apply):                                                                                                    |                                                                                                    |                                                                                                    |                                                                                                    |          |
| Change Password                                                                                                    | All MTBA Corres                                                                                                    | ponden                                                                                                    | ce                                                                                                    |                                                                                                    |                                                                                                    |                                                                                                    |                                                                                                    |          |
| Membership                                                                                                    | Member Newsle                                                                                                    | tters                                                                                                    |                                                                                                    | 2                                                                                                    |                                                                                                    |                                                                                                    |                                                                                                    |          |
| <ul> <li>My Membership</li> </ul>                                                                                                    |                                                                                                    |                                                                                                    |                                                                                                    |                                                                                                    |                                                                                                    |                                                                                                    |                                                                                                    |          |
| WTBA Accreditation                                                                                                    | (based on prefer                                                                                                    | ences b                                                                                                    | elow)                                                                                                    | 8                                                                                                    |                                                                                                    |                                                                                                    |                                                                                                    |          |
| Become a Commissaire                                                                                                    |                                                                                                    |                                                                                                    |                                                                                                    |                                                                                                    |                                                                                                    |                                                                                                    |                                                                                                    |          |
| Club Administration                                                                                                    | Coaching & Edu                                                                                                    | cation C                                                                                                    | ourses                                                                                                    | 2                                                                                                    |                                                                                                    |                                                                                                    |                                                                                                    |          |
| Club Summers                                                                                                    | Member Compe                                                                                                    | titions                                                                                                    |                                                                                                    |                                                                                                    |                                                                                                    |                                                                                                    |                                                                                                    |          |
| Club Loop                                                                                                    | Trail Name                                                                                                    |                                                                                                    |                                                                                                    |                                                                                                    |                                                                                                    |                                                                                                    |                                                                                                    |          |
| Club Forms                                                                                                    | I rail ivews                                                                                                    |                                                                                                    |                                                                                                    | ۳                                                                                                    |                                                                                                    |                                                                                                    |                                                                                                    |          |
| Club Services                                                                                                    | Sponsor and Pa                                                                                                    | rtners O                                                                                                    | fers                                                                                                    |                                                                                                    |                                                                                                    |                                                                                                    |                                                                                                    |          |
| <ul> <li>Club Reports</li> </ul>                                                                                                    | Ont-out of ALL C                                                                                                    | orreano                                                                                                    | odence                                                                                                    |                                                                                                    |                                                                                                    |                                                                                                    |                                                                                                    |          |
| Events                                                                                                    |                                                                                                    | onespo                                                                                                    |                                                                                                    |                                                                                                    |                                                                                                    |                                                                                                    |                                                                                                    |          |
| Event Calendar                                                                                                    |                                                                                                    |                                                                                                    |                                                                                                    |                                                                                                    |                                                                                                    |                                                                                                    |                                                                                                    |          |
|                                                                                                    | I MAY MATE Dro                                                                                                    | storor                                                                                                    | nac (salan                                                                                                    | t all that annivit                                                                                                    |                                                                                                    |                                                                                                    |                                                                                                    |          |
| <ul> <li>My Events</li> </ul>                                                                                                    | INVIVITE PIE                                                                                                    | lerer                                                                                                    | 1003 (00100                                                                                                    | a an that apply).                                                                                                    |                                                                                                    |                                                                                                    |                                                                                                    |          |
| My Events                                                                                                    | Information on yo                                                                                                    | iur MTE                                                                                                    | preferences is                                                                                                    | s collected to help MTBA b                                                                                                    | etter und                                                                                                 | erstand Aus                                                                                                | tralia's MTB Community.                                                                                                    |          |
| My Events Event Administration                                                                                                    | Information on yo<br>Selections made                                                                                                    | below v                                                                                                    | preferences is<br>will not affect yo                                                                                                    | s collected to help MTBA b<br>our subscriptions above.                                                                                                    | etter und                                                                                                 | erstand Aus                                                                                                | tralia's MTB Community.                                                                                                    |          |
| My Events Event Administration     Event List                                                                                                    | Information on yo<br>Selections made                                                                                                    | below v                                                                                                    | preferences is<br>will not affect yo                                                                                                    | s collected to help MTBA be<br>our subscriptions above.                                                                                                    | etter und                                                                                                 | erstand Aus                                                                                                | tralia's MTB Community.                                                                                                    |          |
| My Events Event Administration     Event List     Add New Event                                                                                                    | Information on your Selections made                                                                                                    | below v                                                                                                    | vill not affect yo                                                                                                    | s collected to help MTBA be<br>our subscriptions above.<br>Preferred Trail Ty                                                                                                    | etter und                                                                                                 | erstand Aus                                                                                                | tralia's MTB Community.<br>Preferred Type(s) of MTB rai                                                                                                    | ce/event |
| My Events Event Administration     Event List     Add New Event     Event Series                                                                                                    | Type of Rider                                                                                                    | below v                                                                                                    | vill not affect yo                                                                                                    | e collected to help MTBA b<br>our subscriptions above.                                                                                                    | etter und                                                                                                 | erstand Aus                                                                                                | traila's MTB Community. Preferred Type(s) of MTB rad                                                                                                    | ce/event |
| My Events  Event Administration      Event List      Add New Event      Event Series      Participant Search                                                                                                    | Type of Rider<br>Competitive                                                                                                    | below v                                                                                                    | o                                                                                                    | a collected to help MTBA b<br>our subscriptions above.<br>Preferred Trail Ty<br>All Mountain                                                                                                    | etter und<br>pe<br>⑦                                                                                      | erstand Aus                                                                                                | tralia's MTB Community.<br>Preferred Type(s) of MTB rad<br>Cross-Country<br>Endurance/Marathon                                                                                                    | ce/event |
| My Events Event Administration     Event List     Add New Event     Event Series     Participant Search Varional Cup                                                                                                    | Type of Rider<br>Competitive                                                                                                    | leren MTE<br>below v                                                                                                    | ecos operations is will not affect yo                                                                                                    | A din Unat approvide<br>s collected to help MTBA bi<br>our subscriptions above.<br>Preferred Trail Ty<br>All Mountain                                                                               | etter und                                                                                                 | erstand Aus                                                                                                | Preferred Type(5) of MTB rat<br>Cross-Country<br>Endurance/Marathon                                                                                                    | ce/event |
| My Events Event Administration     Event List     Add New Event     Event Series     Participant Search Vational Cup     End a National Cup Event                                                                                                    | Type of Rider Competitive Adventurer                                                                                                    | lur MTE<br>below v                                                                                                    | preferences is     will not affect yc                                                                                                    | All Mountain Cross-Country                                                                                                    | etter und<br>pe<br>(?)<br>(?)                                                                             | erstand Aus                                                                                                | trailai's MTB Community.  Preferred Type(s) of MTB raid Cross-Country Endurance/Marathon Cross-Country Olympic                                                                                                    | ce/event |
| My Events Event Administration     Event Last     Add New Event     Event Series     Participant Search Vational Cup     Find a National Cup Event     National Cup Competition Benere                                                                                                    | Type of Rider Competitive Adventurer                                                                                                    | (P)<br>below v                                                                                                    | preferences is preferences is prefe | Orient apply).     Orient apply).     Preferred Trail Ty     All Mountain     Cross-Country     Downhill                                                                                            | etter und<br>rpe<br>(?)<br>(?)                                                                            | erstand Aus                                                                                                | Preferred Type(c) of MTB rat<br>Cross-Country<br>Endurance/Marathon<br>Cross-Country Olympic<br>Cyclo-Cross                                                                                                    | ce/event |
| My Events Event Administration     Event Last     Add New Event     Event Saries     Partiopant Search Vational Cup     Find a National Cup Event     National Cup Rankings                                                                                                    | Information on your Selections made Type of Rider Competitive Adventurer Adaptive                                                                             | (TERCITION NET CONTRACTOR NET CONTRACTOR NET CONTRA | preferences is     preferences is     in ot affect yc                                                                                                    | All Montal apply). Sollected to help MTBA buy our subscriptions above.  Preferred Trail Ty All Mountain Cross-Country Downhill                                                                      | etter und<br>rpe<br>⑦<br>⑦<br>⑦                                                                           | erstand Aus                                                                                                | tralia's MTB Community.                                                                                                    | ce/event |
| My Events  vent Aufministration     Somet Lus     More Sevent     Event Sevent     Event Sevent     Event Sevent     Event Sevent     Event Sevent     Automat Coup     Tind a Lational Coup     Points     Vational Coup Competition     Points     Vational Coup Rankings  mail Administration                                                                                                    | Information on yes<br>Information on yes<br>Selections made<br>Type of Rider<br>Competitive<br>Adventurer<br>Adventurer<br>Enthusiast                         | Image: Control of the control of the control of t                  | preferences is preferences is prefe | Construct apply).     All Mountain     Cross-Country     Downhill     Freeride                                                                                                    | etter und<br>pe<br>(?)<br>(?)<br>(?)<br>(?)                                                               | erstand Aus                                                                                                | tralia's MTB Community:                                                                                                    | ce/event |
| My Events      Vent Lus     Vent Lus     Vent Lus     Vent Lus     Vent Lus     Vent Sext     Vent Sext     V | Information on yes<br>Information on yes<br>Selections made<br>Type of Rider<br>Competitive<br>Adventurer<br>Adaptive<br>Enthusiast                           | Image: Control of the second second secon                  | preferences is     will not affect yc                                                                                                    | All Monta apply).     All Mountain     Cross-Country     Downhil     Freeride                                                                                                    | etter und<br>ppe<br>(?)<br>(?)<br>(?)<br>(?)                                                              | erstand Aus                                                                                                | rasia's MTB Community.  Pedered Type(s) of MTB rat Cross-Country Environment/Auton Cross-Country Olympic Cyclo-Cross Downhil Failleis  Clob - Difference Clob - Difference Clo | ce/event |
| My Events      Vent Calministration     Vent List     Vent List     Vent List     Vent Sent     Vent Sent     Vent Sent     Vent Sent     Vent Sent     Vent Sent     Vent Sent     Vent Sent     Vent Sent     Vent Sent     Vent Sent     Vent Sent     Vent Sent     Vent Sent     Vent Sent     Vent     Ven | Information on yes<br>Information on yes<br>Selections made<br>Type of Rider<br>Competitive<br>Adventurer<br>Adventurer<br>Adventurer<br>Enthusiast<br>Gravby | Image: A constraint of the second second                   | O                                                                                                    | All Mark appropriate (Constraints)     All Mountain     Cross-Country     Downhill     Freeride     Park                                                                                            | etter und<br>pe<br>⑦<br>⑦<br>⑦<br>⑦<br>⑦<br>⑦<br>⑦<br>⑦<br>⑦<br>⑦<br>⑦<br>⑦<br>⑦                          | erstand Aus<br>Ø<br>0                                                                                      | tralia's MTB Community. Preferred Type(s) of MTB rate Cross-Country Cross-Country Olympic Cross-Country Olympic Cypio-Cross Dournhil Fat Bise 4X/ Dual Statom                                                                                                    | ce/event |
| My Events  vent Aufministration     Sent Lars     Add Inve Event     Event Lars     Partopant Search  National Cup      Ind a fastoral Cup Event      Ind a fastoral Cup Event      Vational Cup Competiton      Parts      Read Taktoral Cup Event      Statoral Cup Canalings  Email Administration      Email Inepiates      Sand Bulk Emails  ayament Administration                                                                                                    | Information on yo<br>Information on yo<br>Selections made<br>Competitive<br>Adventurer<br>Adaptive<br>Enthusiast<br>Gravity                                   | Image: Second second second                         | Concernence of the second second     | Preferred Trait Type     Preferred Trait Ty     All Mountain     Cross-Country     Downhil     Freeride     Park                                                                                    | etter und<br>pe<br>⑦<br>⑦<br>⑦<br>⑦<br>⑦<br>⑦<br>⑦<br>⑦<br>⑦<br>⑦<br>⑦<br>⑦<br>⑦<br>⑦<br>⑦<br>⑦<br>⑦<br>⑦ | erstand Aus<br>Ø                                                                                           | ratalia MTB Community.                                                                                                    | celevent |
| My Events      Vent Lut     Vent Lut     Vent Lut     Vent Lut     Vent Lut     Vent Lut     Vent Sext     Vent Sext     Partopast Search     Ventona Cup     Ventona Cup     Ventona Cup     Ventona Cup     Ventona Cup     Ventona Cup     Ventona Cup     Ventona     Ventona Cup     Ventona     Ventona                                                                                                    | Information on yo<br>Information on yo<br>Selections made<br>Competitive<br>Adventurer<br>Adsptive<br>Enthusiast<br>Gravity<br>Leisure                        | Image: constraint of the second second sec                        | Concernent of the second second      | en insta purpy).     endedd to help MTRA below MTRA below MTRA below instances and the server subscriptions above.     All Mountain     Cross-Country     Downhil     Freeride     Park     Touring | etter und<br>pe<br>⑦<br>⑦<br>⑦<br>⑦<br>⑦<br>⑦<br>⑦<br>⑦<br>⑦<br>⑦<br>⑦<br>⑦<br>⑦                          | erstand Aus<br>Ø<br>0<br>0<br>0<br>0<br>0<br>0<br>0<br>0<br>0<br>0<br>0<br>0<br>0<br>0<br>0<br>0<br>0<br>0 | ratalia's MTB Community.  Preferred 'type(s) of MTB zai Cross-County Olympic Cross-County Olympic Cyclo-Cross Oyclo-Cross Downhil  Fat Bic K/ Dual Glatem Gravel Gindrag Gravel Gindrag Gravel Gindrag                                                                                                    | selevent |
| My Events      Vent Lut     Vent Lut     Vent Lut     Vent Lut     Vent Lut     Vent Sext     Vent Sext     V | Information on yes<br>Information on yes<br>Selections made<br>Type of Rider<br>Competitive<br>Adventurer<br>Adaptive<br>Enthusiast<br>Gravity<br>Leisure     | Image: constraint of the second second sec                        | Preferences                                                                                                    | en trat approvidence     endered to help MTBA be     oriented to help MTBA be     endered train ty     All Mountain     Cross-Country     Downhil     Freeride     Park     Touring                 | etter und<br>pe<br>⑦<br>⑦<br>⑦<br>⑦<br>⑦<br>⑦<br>⑦<br>⑦<br>⑦<br>⑦<br>⑦<br>⑦<br>⑦                          | erstand Aus<br>Ø<br>0<br>0<br>0<br>0<br>0<br>0<br>0<br>0<br>0<br>0<br>0                                    | rasia's MTB Community.  Pedered Type(s) of MTB rat  Cross-Country  Cross-Country Olympic  Cross-Country Olympic  Cross-Country Olympic  Cross-Country Olympic  Cross-Country Olympic  Cross-Country Olympic  Cross-Country Olympic  Cross-Country Olympic  Cross-Country Olympic  Cross-Country Olympic  Cross-Country Olympic  Cross-Country Olympic  Cross-Country Olympic  Country Olympic  Classed Trais                                                                                                    | ce/event |
| My Events      Event Administration     Event Lus     Add News Event     Second Same     Partopart Search      Mational Cup     Event     Second Same     Partopart     Second Same     Add News     Partopart     Second Same     Add News     Second Same     Add News     Second Same     Add News     Second Same     Second Same     | Ny MI De PE<br>Information on yo<br>Selections made<br>Compative<br>Adventurer<br>Adventurer<br>Adventurer<br>Entrusiast<br>Gravity<br>Lesure                 | Image: constraint of the second second sec                        | Construction                                                                                                    | All Market Oppy).     All Mountain     Preferred Trail Ty     All Mountain     Cross-Country     Downhill     Frearde     Park     Touring                                                          | etter und<br>PP<br>O<br>O<br>O<br>O<br>O<br>O<br>O<br>O<br>O<br>O<br>O<br>O<br>O                          | erstand Aus<br>Ø<br>0<br>0<br>0<br>0<br>0<br>0<br>0<br>0                                                   | tralia's MTB Community.  Prefered Type(c) of MTB rat  Cross-Country  Cross-Country Cross-Country Olympic  Cyplo-Cross  Dounhil  Fat Bise  4X / Dual Statom  Gravel Grinding  Gravel Grinding  Classroad Trais  Stage-Rase                                                                                                    | celevent |

14. Once selected, click on the "Submit" button and you are done.

#### Welcome to the Rockwheelers Mountain Bike Club!